# DDD TV ONLINE LESSON 登録手順① DDD予約サイトの会員登録がお済みの方

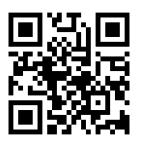

# ①DDD予約サイトヘアクセス https://reserve.ddd-dance.com

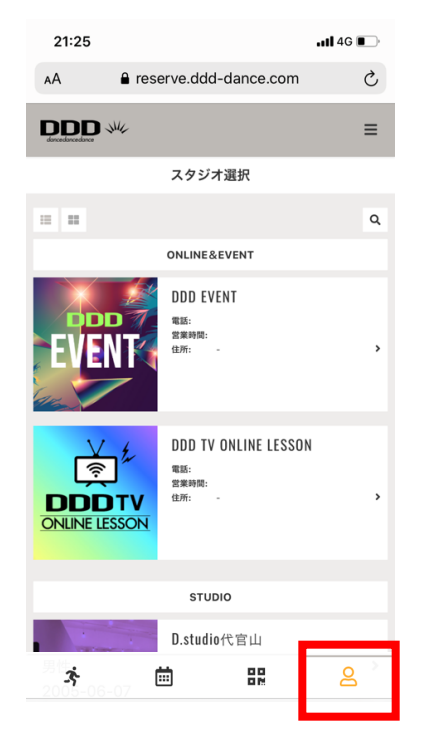

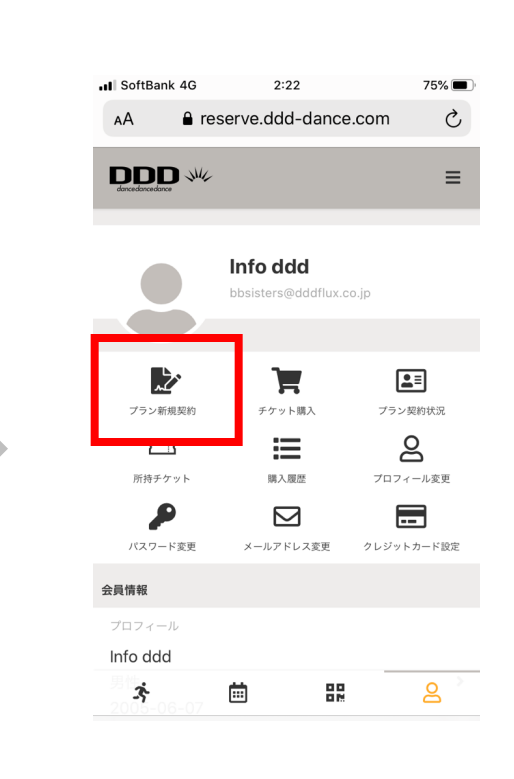

**2**マイページにて「プラン

新規契約」を選択。

0000

0000000

①右下「マイページ」(人のマーク)を選択。

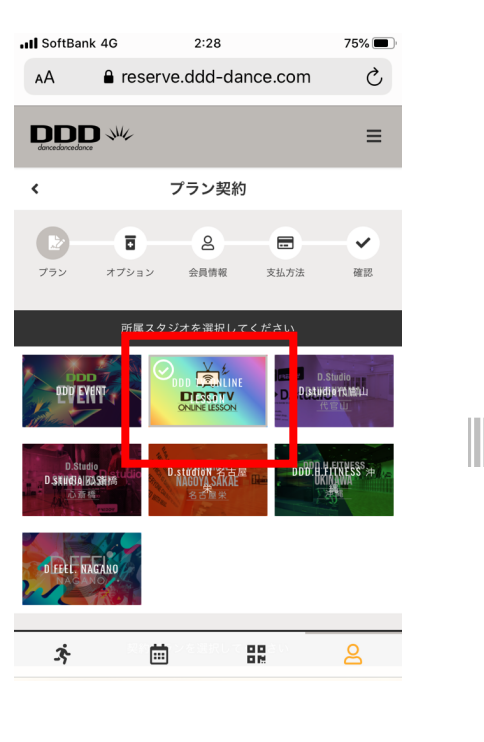

## ❸所属スタジオに「DDD TV ONLINE LESSON」を選択。

\*他にDDDが運営する東京、名古屋、 大阪のD. studui並びに沖縄、長野の DDDのフィットネスクラブが表示されます。

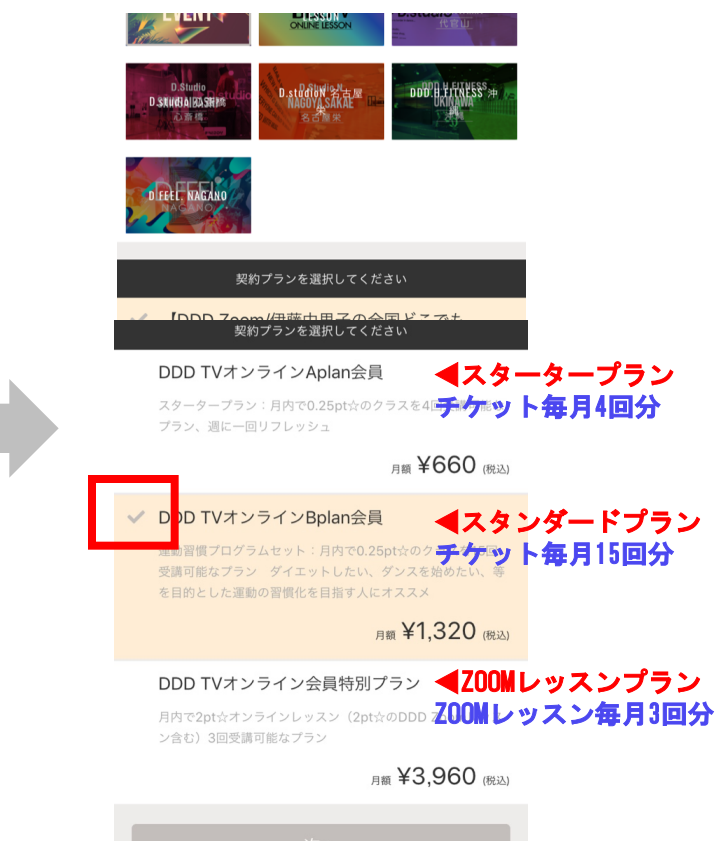

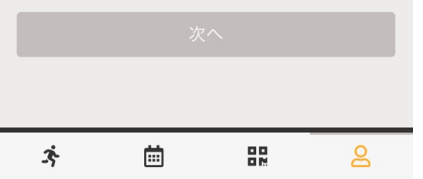

④3つのプランの内、いずれか を選択後、「次へ」をクリック。

# DDD TV ONLINE LESSON 登録手順③ ☆すでにクレジット登録済の方は手続き不要です。

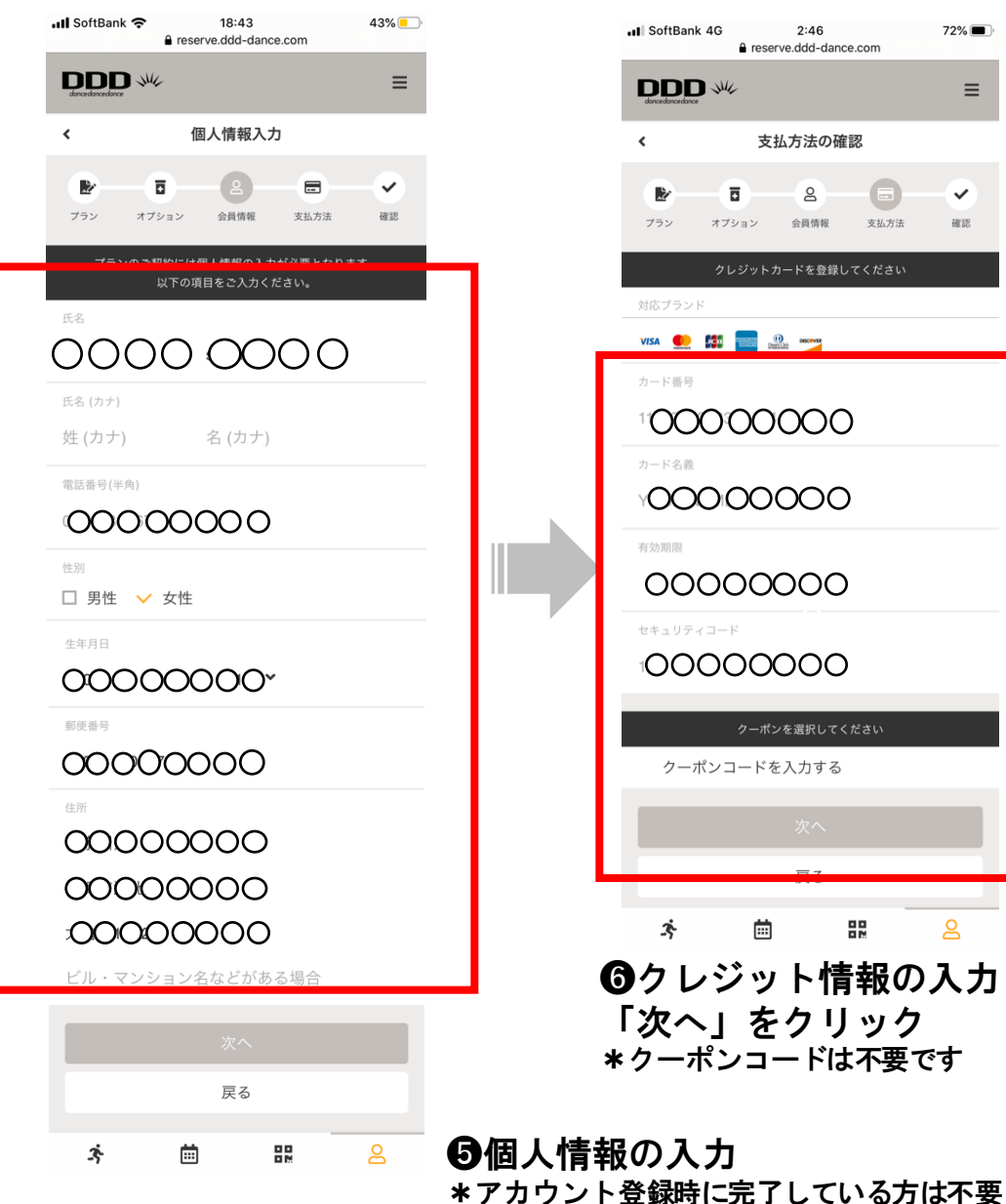

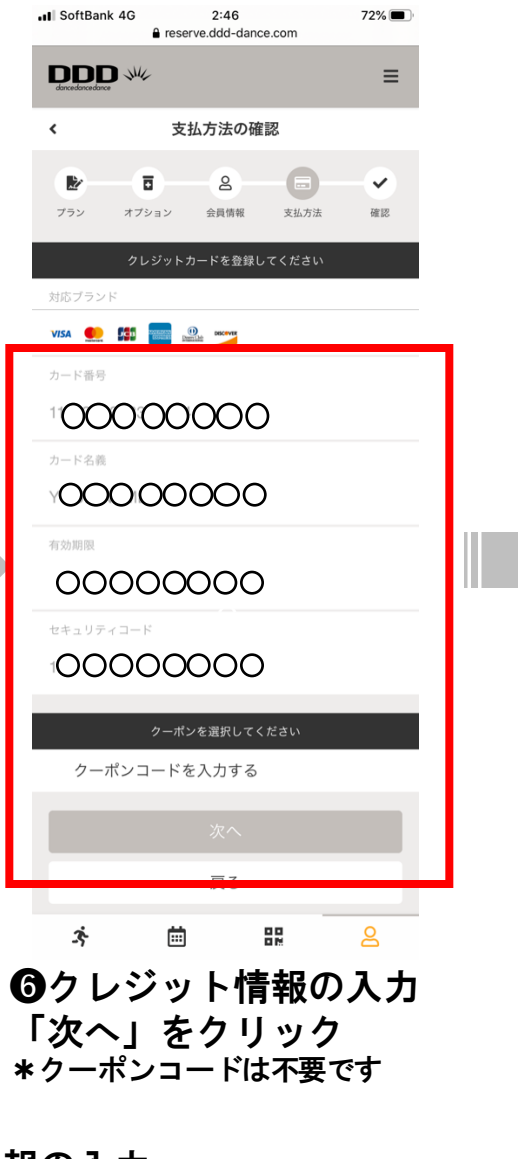

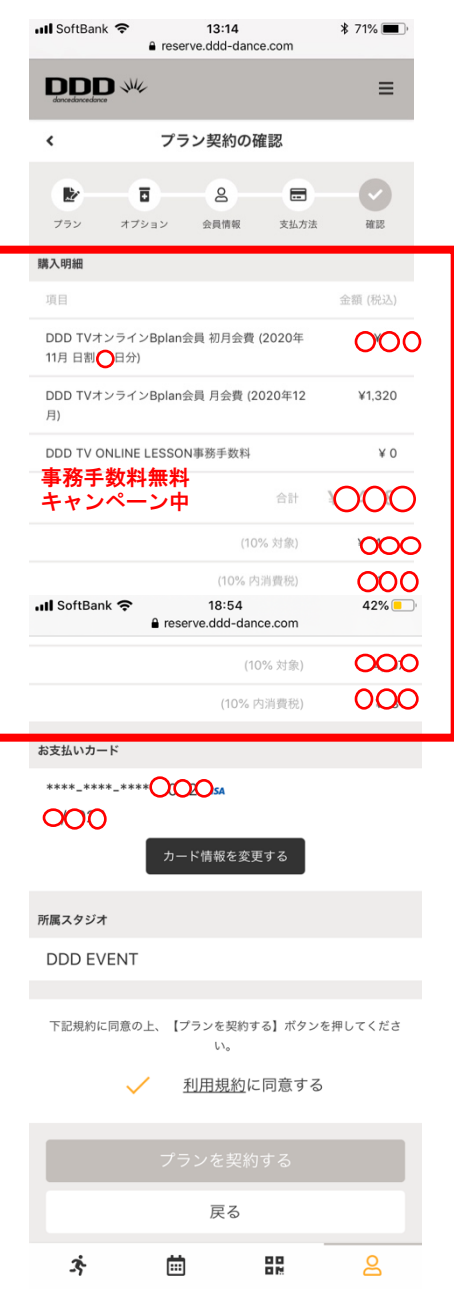

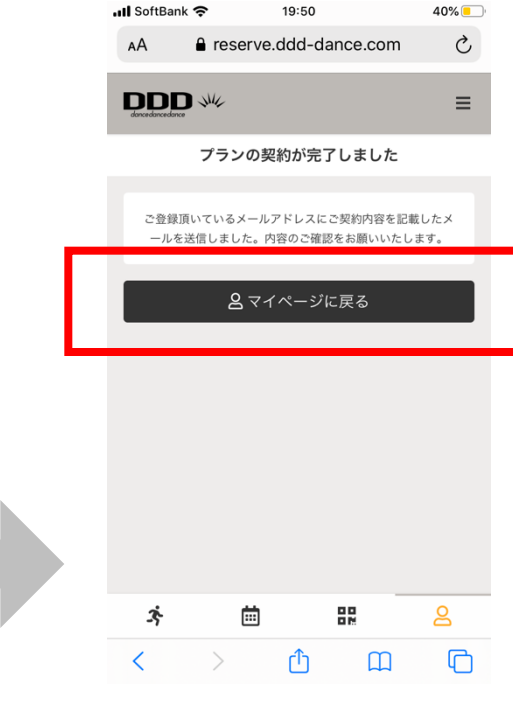

### 8 「マイページに戻る」を クリックしレッスン予約へ

⑦プラン契約の内容を確認し契約 \*月の途中分は、日割計算で、1ヶ月分の〇〇 回分(例: Aplanの場合は4回、Bplanの場合 は15回)のチケットが付いてお得。

## DDD TV ONLINE LESSON 登録手順④

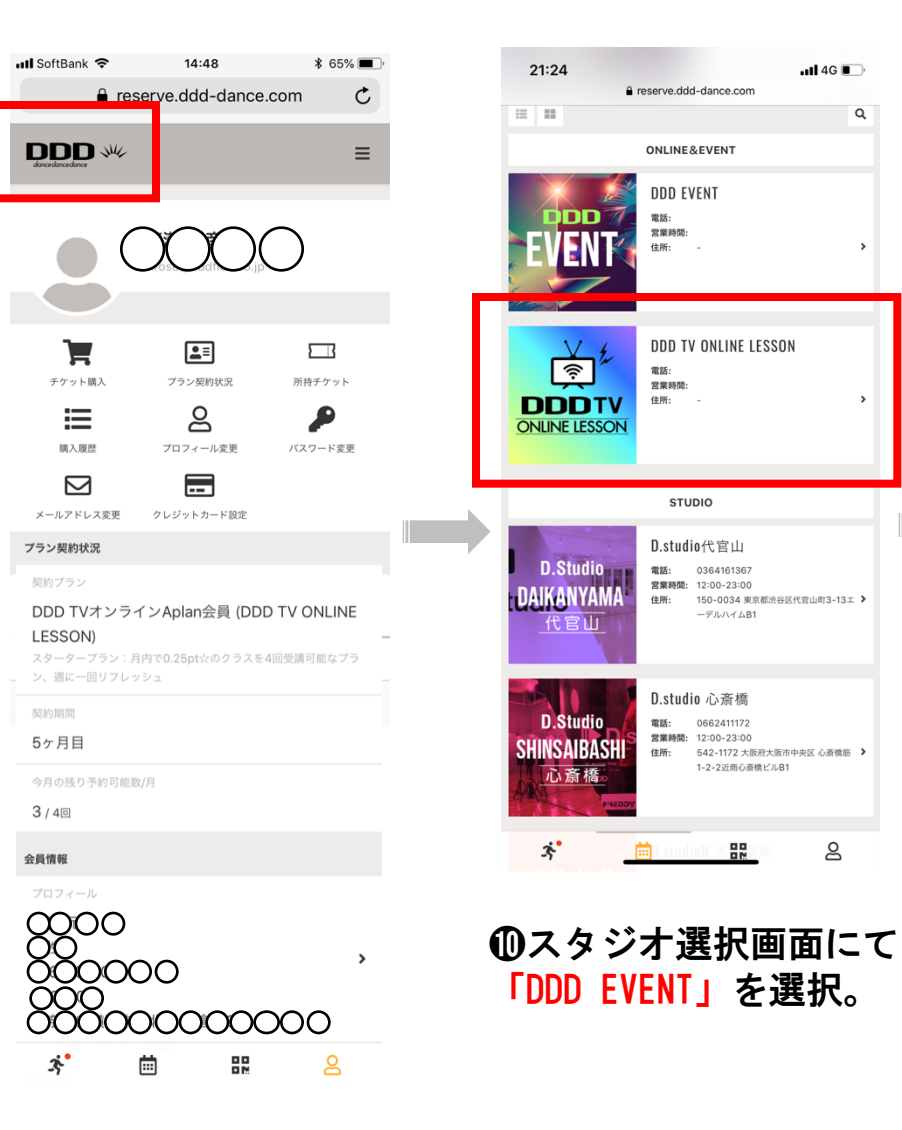

#### 14:31 🖬 SoftBank 🗢 \$ 68% 🔳 reserve.ddd-dance.com > 5 リセット ▼ 絞り込み < 11/29 - 12/5 29(日) 01(火) 02(水) 03(木) 04(金) 05(土) CH1 CH2 CH4 7:30-7:50 8:00 8:00-8:20 ż. <u>iii</u> മ

Q

8

### ●視聴されたい日時まで 移動しご希望のレッスン を選びます。

|  | 📶 SoftBank 🗢                 | 14:<br>€ reserve.dde                   | 33<br>d-dance.com                          | \$ 67% 🔳 |  |  |
|--|------------------------------|----------------------------------------|--------------------------------------------|----------|--|--|
|  | dencerdance                  | Me.                                    |                                            | ≡        |  |  |
|  | <                            | レッス                                    | ン詳細                                        |          |  |  |
|  | ę                            | DDD TV ONE<br>CF<br>D11/30<br>BryLinze | NE LESSON<br>11<br>200 - 8:20<br>おはようBB#16 | 7        |  |  |
|  |                              | ■ プラン                                  | で予約する                                      |          |  |  |
|  |                              | 戻                                      | る                                          |          |  |  |
|  |                              | 詳                                      | 細                                          |          |  |  |
|  | スタジオ<br>DDD TV ONLINE LESSON |                                        |                                            |          |  |  |
|  | л-д<br>СН1                   |                                        |                                            |          |  |  |
|  | ーズ<br>ルーム<br>ONLINE          | i                                      | 00<br>02                                   | ළ        |  |  |
|  | 日時                           |                                        |                                            |          |  |  |

| 🖬 SoftBank 🤻            | <ul> <li>14:31</li> <li>reserve.ddd-dance.com</li> </ul>              | \$ 68% 🔳 ) |
|-------------------------|-----------------------------------------------------------------------|------------|
| DDDD<br>devendencedunce | sur .                                                                 | ≡          |
| <                       | レッスン詳細                                                                |            |
|                         | DDD TV ONENE LESSON<br>OHT<br>11/30 8:00 -8:20<br>ROLE 70 8:04 - 8:20 | 0          |
|                         | 予約するにはチケットが必要です。                                                      |            |
|                         | チケットを購入して予約する                                                         | 5          |
|                         | 戻る                                                                    |            |
|                         | 詳細                                                                    |            |
| スタジオ<br>DDD TV O        | NLINE LESSON                                                          |            |
| ž,                      |                                                                       | 2          |

※11/29 23:00 まで予約可 ※11/29 23:00 までキャンセル可 伊藤由里子&DDDアカデミー卒業生 8:00-8:20 プログラム おはようBB#16 オンラインクラス:おはようBAILA BAILA#16:20分程度 (00:00:00\*CM除く/0.25pt☆) 特定商取引法

8

11/30 (月) 8:00 - 8:20

3

Ē.

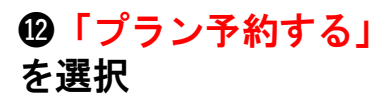

#### \*契約プラン回数を使いきった 場合、またはプランで予約でき ないレッスンの場合「チケット を購入して予約する」が自動的 に表示されるのでこちらを選択

## ⑨左上のロゴマークをク リックし「スタジオ選択」 画面に移動。

## DDD TV ONLINE LESSON 登録手順⑤

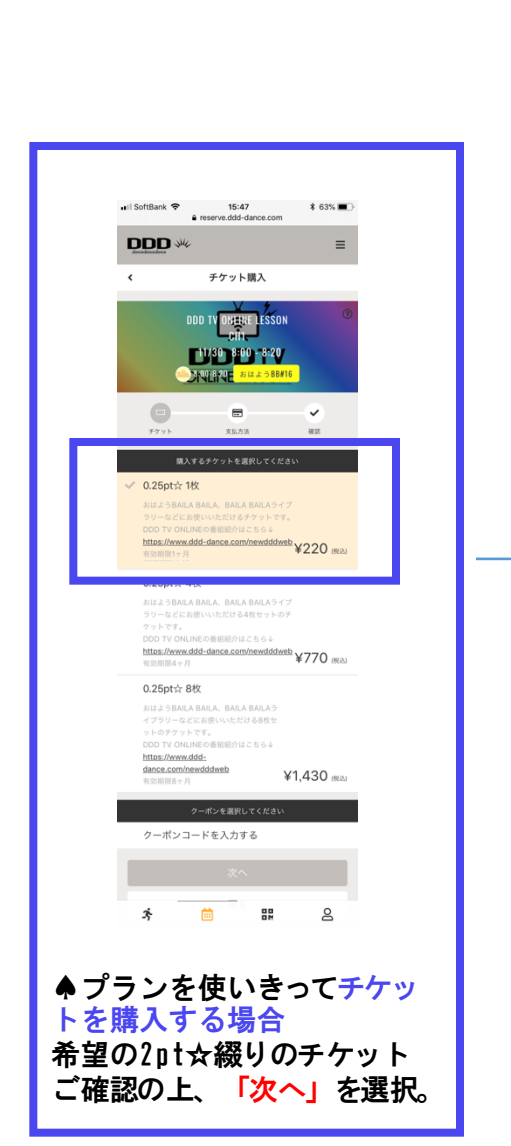

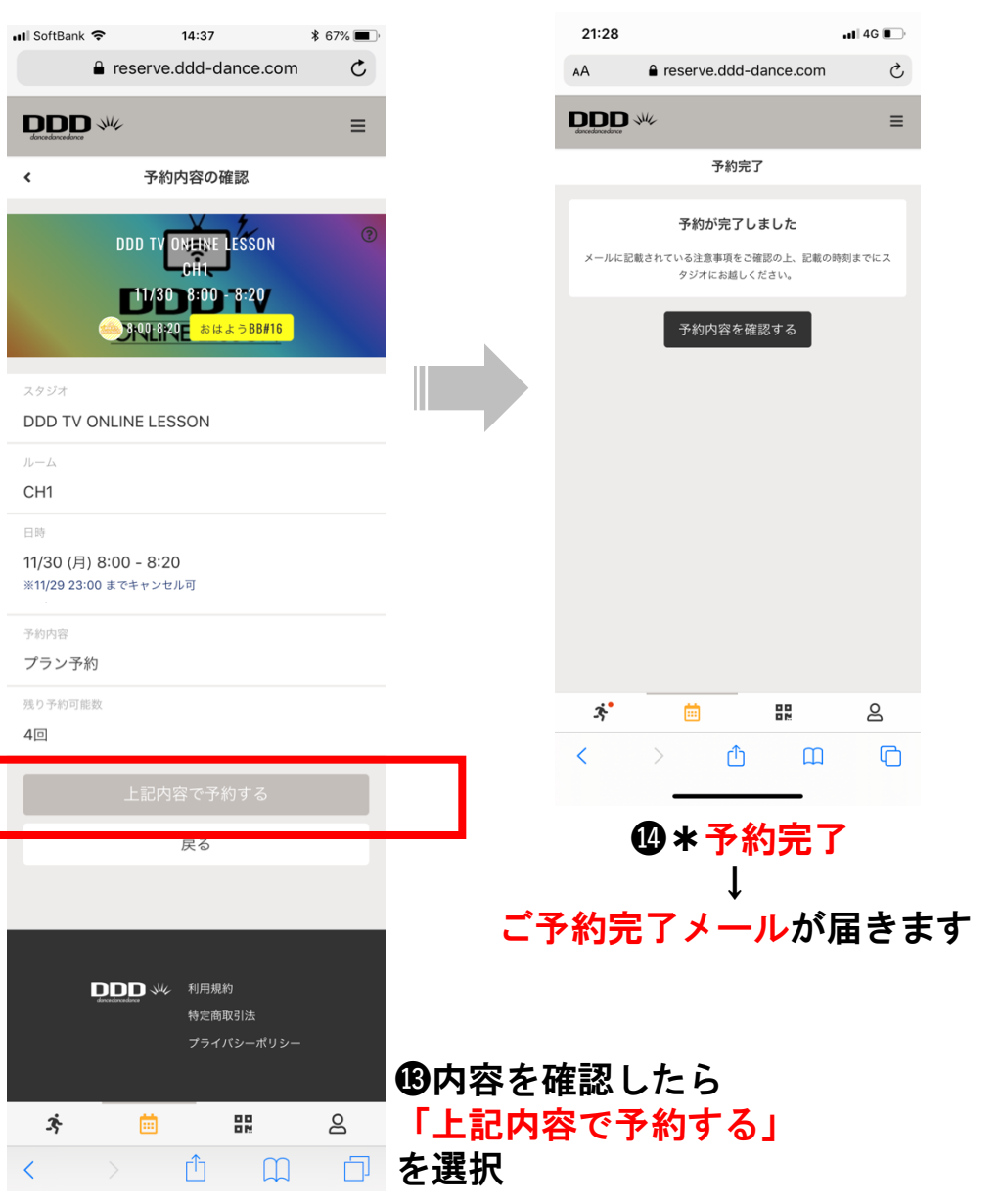

### \* Zoomレッスンは別途「Zoomレッスンの受 講の仕方(会員様向け)」を参照

①当日動画配信時間の50分前に視聴URL
 (Ch1~Ch3)のご案内が再度メールにて
 届きます。

視聴用のID、パスワードはアカウント登録時に送られて来た登録者専用ものをご使用頂きます。(登録者専用のID、パスワードはZ00Mと異なり毎回お送りいたしません)

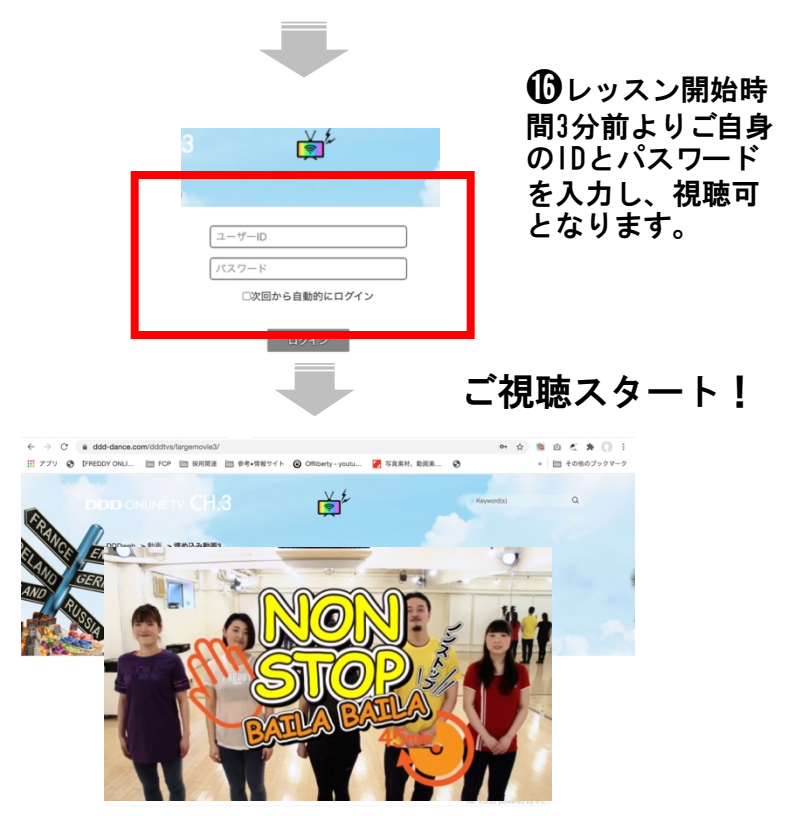